## || Parallels<sup>®</sup>

## Boot an Intel-based macOS virtual machine in Safe mode

- Parallels Desktop for Mac Standard Edition
- Parallels Desktop for Mac Pro Edition
- Parallels Desktop for Mac Business Edition

Note: this article only applies to macOS virtual machines running on Intel-based Mac computers.

To boot your macOS virtual machine in safe mode, please perform the following steps:

- 1. Make sure that the virtual machine is shut down. If it is in a suspended state, please run it and then shut down (Actions > Shut Down).
- 2. Open virtual machine <u>configuration</u> and switch to **Hardware** tab.
- 3. Highlight Boot Order from the list and expand Advanced Settings.
- 4. Copy and paste the following system flag:

devices.mac.boot\_args="-x -v"

- 5. Close the configuration window and launch a virtual machine.
- 6. If system flag was used correctly, on the login screen, Safe boot would be mentioned.

7. To disable Safe mode, remove the system flag used in Step 4

© 2024 Parallels International GmbH. All rights reserved. Parallels, the Parallels logo and Parallels Desktop are registered trademarks of Parallels International GmbH. All other product and company names and logos are the trademarks or registered trademarks of their respective owners.